## MANUALE SIMEALEVO FRONT OFFICE

## Accesso al portale del cittadino

Cliccare sul bottone blu del servizio che si vuole utilizzare per accedere ed immettere le proprie credenziali.

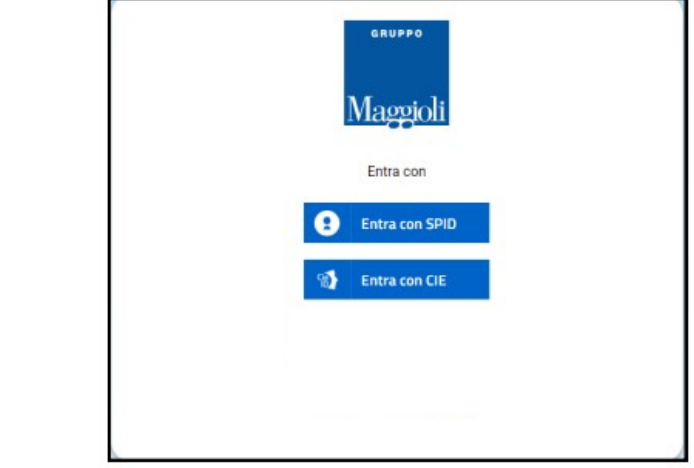

Il link di accesso:

1.Spid

2. CielD

#### https://riposto.simeal-cittadino.maggioli.cloud/home

La schermata principale mostra le funzioni a disposizione dell'utente e il suo profilo.

|      |             |               |         |          |           |                | ita ~ | Profilo | 🕞 Esci |
|------|-------------|---------------|---------|----------|-----------|----------------|-------|---------|--------|
|      |             |               |         |          |           |                |       |         |        |
| ٩    |             |               |         |          |           |                |       |         |        |
|      |             |               | -       |          |           |                |       |         |        |
| Home | l miei dati | Nuova domanda | Domande | Presenze | Pagamenti | Estratto conto |       |         |        |

#### Portale Cittadino

Home

Qui potrai consultare e modificare i tuoi dati, vedere lo stato delle tue domande e accedere ai servizi.

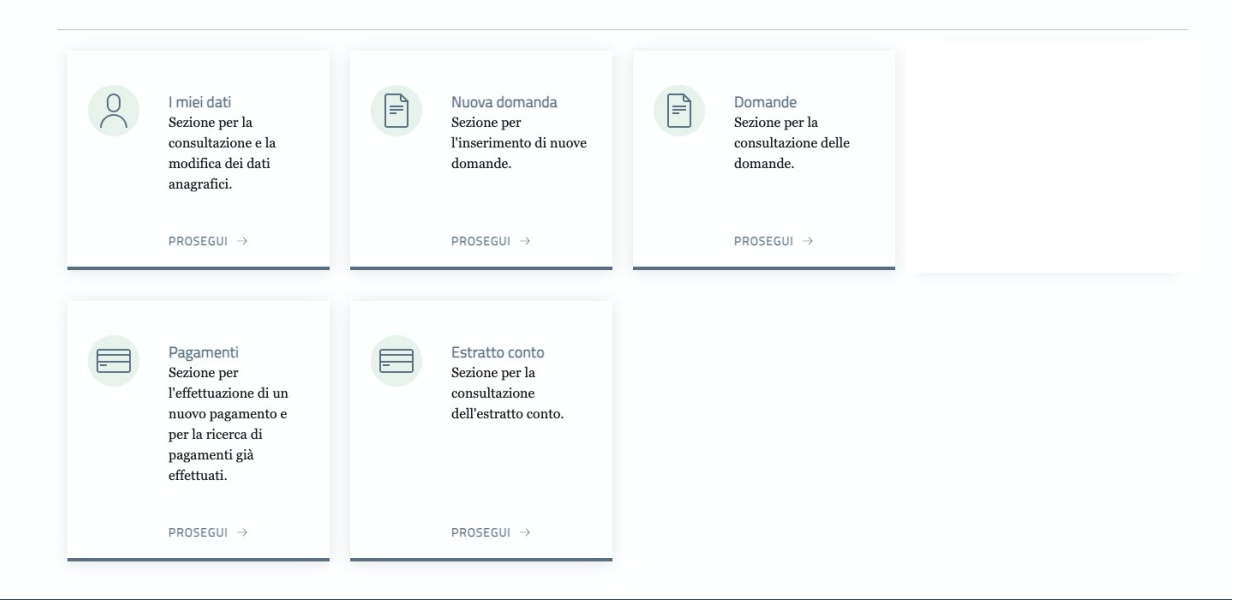

## Schermata Home

Cliccando su *Proflilo* in alto a destra si visualizzerà il riassunto dei dati con cui si è fatto accesso

Possibilità di cambiare la lingua

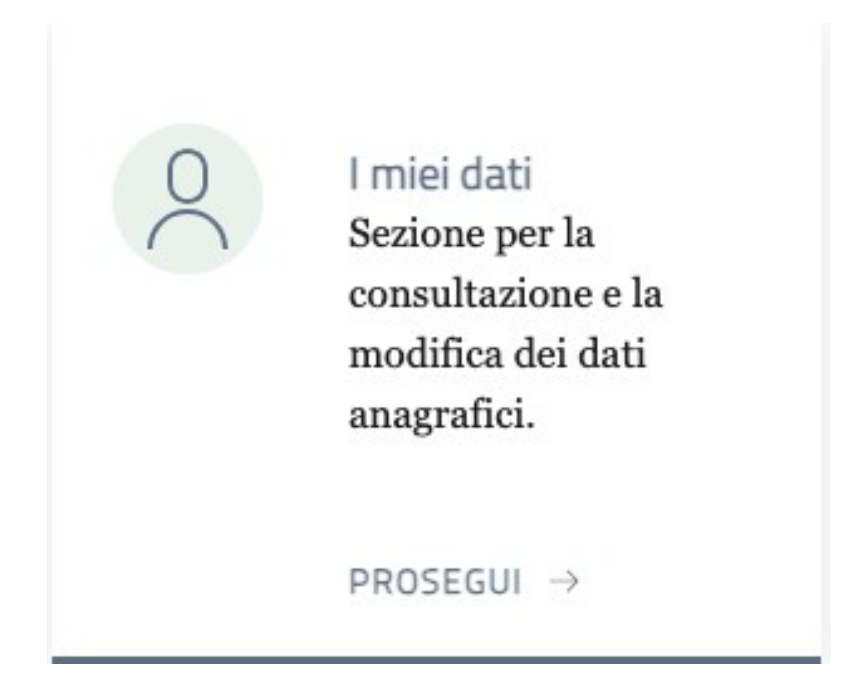

Cliccare su prosegui per accedere ai propri dati, visualizzarli e modificarli ove possibile. I dati obbligatori si auto compilano come da Spid e non sono modificabili. Si aprirà la schermata, e per la corretta Compilazione, la città e la nazione devono essere scelte dall'elenco proposto dal programma nel menu' a tendina che appare.

Scorrendo con la schermata, sarà possibile compilare i dati relativi alla residenza, al domicilio ed ai contatti. Quando possibile l'inserimento sarà facilitato con precompilazione (es. la provincia sarà suggerita ma sarà possibile comunque modificarla). Cliccando sul bottone salva si salverà quanto inserito.

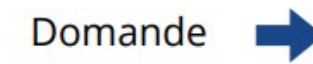

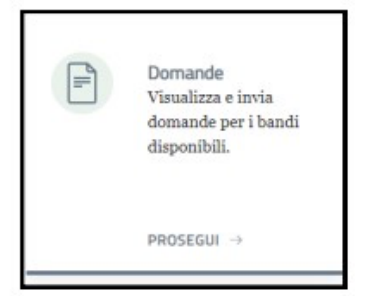

### Domande

All'interno della card "Domande" Cliccare su "prosegui" per accedere alla schermata.

Sarà possibile visualizzare, modificare ed eliminare le domande in bozza (nel caso in cui il bando sia ancora aperto) cliccando sulle relative icone o visualizzare domande già inviate.

| Nel | Jornande<br>Sella sozione sono visualizzati le domande per i bandi aperti. |              |                     |                                 |         |                |           |      |
|-----|----------------------------------------------------------------------------|--------------|---------------------|---------------------------------|---------|----------------|-----------|------|
| Do  | omande                                                                     |              |                     |                                 |         |                |           | C    |
| •   | Awiso                                                                      | Beneficiario | Data invio          | Protocollo                      | Stato   | Consulta       | Punteggio | Elim |
| 1   | TEST AVVISO                                                                |              |                     |                                 | Bozza   | C <sup>2</sup> |           | 0    |
| 2   | Avviso Natale 2023/24                                                      |              |                     |                                 | Bozza   | ď              |           | 6    |
| 3   | Avviso Natale 2023/24                                                      |              |                     |                                 | Bozza   | ď              |           | 0    |
| 4   | TEST AVVISO                                                                |              | 20/03/2024 12:32:38 |                                 | Ammessa | C?             | :=        |      |
| 5   | Avviso istituto singalo                                                    |              | 27/02/2024 10:30:41 | n. 1212 del 12/12/2022 10:20:00 | Inviata | ß              |           |      |
|     | NICO                                                                       |              | 19/12/2023 10:23:02 |                                 | Inviata | 57             |           |      |

### Nuova Domanda

#### Nuova Domanda 📥

Γ Nuova domanda Visualizza gli avvisi disponibili e inizia una nuova domanda. PROSEGUI →

Cliccando su Nuova Domanda si apriranno gli avvisi disponibili per cui presentare domanda. Sono visibili i periodi in cui è possibile effettuare la richiesta. Cliccare sull'icona per effettuare la domanda

| _     |                                                              |                           |                         |             |
|-------|--------------------------------------------------------------|---------------------------|-------------------------|-------------|
| ٩v    | visi                                                         |                           |                         | C           |
| #     | Titolo                                                       | Data inizio pubblicazione | Data fine pubblicazione | Fai domanda |
|       | TEST AVVISO                                                  | 07/03/2024 12:27:54       | 29/03/2024 12:27:54     | ď           |
| 1     |                                                              | 01/12/2023 12:00:00       | 01/12/2024 12:00:00     | ď           |
| 1     | Avviso Natale 2023/24                                        |                           |                         |             |
| 1 2 3 | Avviso Natale 2023/24<br>BANDO APERTO BENEFICIARIO GIURIDICO | 11/09/2023 10:00:00       | 11/09/2025 10:00:00     | L"          |

#### Nuova Domanda-Step 1

Si aprirà la schermata seguente. Sarà necessario compilare i tre step indicati.

Il primo step sarà relativo al richiedente (colui che manualmente effettuerà la domanda) ed al beneficiario (colui che beneficerà del servizio). E' necessario compilare anche gli indirizzi di residenza ed almeno un campo della scheda contatti per proseguire.

| Richiedente e beneficiario           | Autocertificazioni, Dichiarazioni, Documenti | Filepilogo | Beneficiario                                        |         |
|--------------------------------------|----------------------------------------------|------------|-----------------------------------------------------|---------|
| Richiedente<br>Informazioni su di te |                                              |            | Selectora o aggiungi il beneficiario della domandia |         |
|                                      |                                              |            | Per chi sto presentando domanda?                    |         |
|                                      |                                              |            | Richesta effettuata per In qualità di               |         |
| Meetra tutto                         |                                              | v          | Aggiungi un'anagrafica<br>Mostra tutto              |         |
|                                      |                                              |            |                                                     | Aueti > |

### Nuova Domanda-Step 2

Autocertificazioni, Dichiarazioni, Documenti

| • |
|---|
|   |
|   |
|   |
| ف |
|   |
|   |
|   |
|   |
|   |

Lo step due comprende Autocertificazioni, Dichiarazioni e Documenti da poter caricare e indicare secondo i parametri stabiliti.

Per inviare domanda si dovrà rispondere a tutto quanto indicato come obbligatorio, altrimenti la domanda sarà possibile salvare quanto compilato in *Bozza* e completarlo in un secondo momento. I campi con asterisco sono obbligatori.

| Il proprio luogo di lavono/studio e/o quello dell'altro genitore dista più di 50 km dalla sede del Comune di CagliarPi |   |
|----------------------------------------------------------------------------------------------------|---|
|                                                                                                    | ~ |
|                                                                                                    | ٹ |
| Accetta per presa visione le condizioni del bando, delle tarl'ho, dell'informativa privacy *                           |   |
|                                                                                                    |   |
| Autorizza Tinuio di comunicazioni interneti la presente procedura all'indrizza mali sopra indicato *                   |   |
|                                                                                                    |   |
|                                                                                                    |   |

#### Nuova Domanda- Bozza

Nel caso di non compilazione completa dei campi richiesti sarà possibile salvare la domanda in bozze e sottometterla in un secondo momento, cliccando il bottone Salva in bozza.

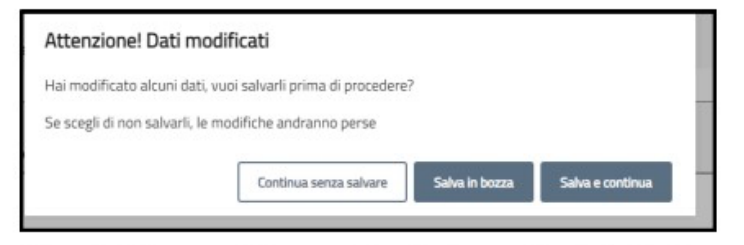

Cliccando il bottone Salva e continua il sistema ricorderà che è presente un errore di compilazione, come da esempio seguente

| ERRORE DI COMPILAZIONE                                  | × | parametro obbligatorio anche frontoffice":<br>r<br>Conferma parametro obbligatorio anche frontoffica": |  |  |  |
|---------------------------------------------------------|---|----------------------------------------------------------------------------------------------------|--|--|--|
| Si prega di compilare correttamente i dati<br>richiesti |   | Attendianel Le risipaste inserite non coincidano.                                                      |  |  |  |
|                                                         |   |                                                                                                    |  |  |  |

#### Nuova Domanda- Step 3

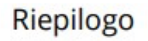

Il terzo step permetterà il riepilogo della domanda e l'invio della stessa in caso di completamento di ogni step.

In caso contrario saranno indicati gli step da completare/correggere

| Richiedente e beneficiar | 0                                                | Autocertificazioni, Dichiarazioni, Documenti |             | Riepilogo     | Riepilogo<br>Step 1 | 1                                                                                                   |                          |
|--------------------------|--------------------------------------------------|----------------------------------------------|-------------|---------------|---------------------|----------------------------------------------------------------------------------------------------|--------------------------|
| Riepilogo                |                                                  |                                              |             |               | Step 2              | Sal minake<br>Bal kentuan<br>Autorthoann                                                            | C Conpiles<br>C Conpiles |
| Step 1                   | Dati richiedente<br>Dati beneficiario            |                                              | () Completo |               |                     | parameter debigenero activitative<br>parameter debigenero acio tackofica<br>Behavatori<br>Bicanetti |                          |
| Step 2                   | Autocertificazioni<br>Dichiarazioni<br>Documenti |                                              | Completo    |               |                     |                                                                                                    |                          |
| < Indietro               |                                                  |                                              |             | Invia domanda | ~                   |                                                                                                    |                          |

#### Pagamenti Spontanei

In questa sezione e' possibile eseguire una ricarica, clicca cliccando il bottone "+ Effettua Nuova Ricarica"

|                                  | Comune di Riposto                                                                                                    |               |         |                  |           |            |           |                           |  |
|----------------------------------|----------------------------------------------------------------------------------------------------|---------------|---------|------------------|-----------|------------|-----------|---------------------------|--|
| Home                             | l miei dati                                                                                                    | Nuova domanda | Domande | Presenze         | Pagamenti | Estratto o | onto      |                           |  |
| <u>lome</u> / Paj                | gamenti                                                                                                    |               |         |                  |           |            |           |                           |  |
| Paga<br>n questa si<br>lagamenti | Pagamenti<br>questa sezione è possibile effettuare un pagamento per servizi scolastici cliccando l'apposito bottone "Effettua nuova ricarica". Inoltre è possibile visualizzare l'elenco dei<br>gamenti precedentemente effettuati. |               |         |                  |           |            |           |                           |  |
| Avv                              | visi da paga                                                                                                    | re            |         |                  |           |            |           | + Effettua nuova ricarica |  |
| #                                | Causale                                                                                                    |               |         | Codice<br>Avviso | Univoco   | Scadenza I | mporto    |                           |  |
|                                  |                                                                                                    |               |         |                  |           |            |           |                           |  |
| Paş                              | Pagamenti effettuati                                                                                                    |               |         |                  |           |            |           |                           |  |
| #                                | Servizio                                                                                                    | Effettuato da | Codice  | Univoco Avviso   |           | Data       | pagamento | Importo                   |  |

Inserire l'importo e selezionare "Prosegui con il checkout"

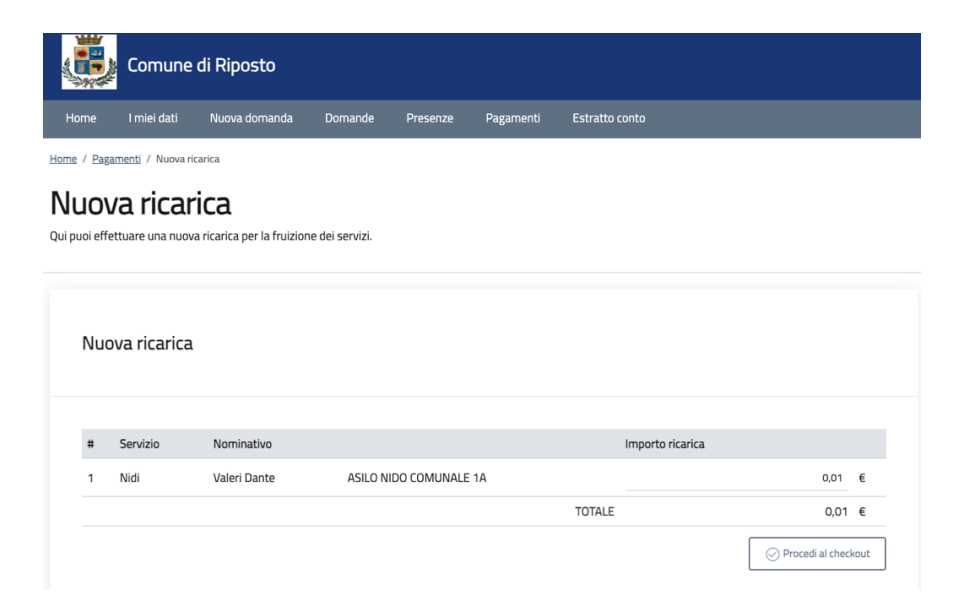

#### Continuare l'operazione

|     | Procedi al checkout                                                                   |                  |
|-----|---------------------------------------------------------------------------------------|------------------|
|     | Hai inserito importi da pagare pari a 0,01 € per i seguenti servizi:                  |                  |
| N   | • Nidi - Valeri Dante: 0,01 €                                                         |                  |
| ic; | Procedendo, potrai scegliere la modalità di pagamento desiderata.<br>Vuoi continuare? |                  |
|     |                                                                                       | Annulla Continua |

In questa fase possiamo decidere di pagare in un secondo momento, stampare l'avviso per poi pagarlo, in Tabaccheria, Poste, oppure pagare online in piattaforma proseguendo l'operazione

| di         | <b>Come vuoi pagare?</b><br>Ora seleziona la modalità che preferisci tra le opzioni disponibili e procedi con il pagamento |   |
|------------|----------------------------------------------------------------------------------------------------|---|
| N<br>arica | Paga in un secondo momento Stampa avvisi Paga adesso online                                                                | ł |

#### Inserire la propria mail

#### Inserisci la tua email

Riceverai l'esito del pagamento a questo indirizzo

| Indirizzo email O@bn.it      |          |  |  |  |  |
|------------------------------|----------|--|--|--|--|
| - Ripeti di nuovo<br>O@bn.it |          |  |  |  |  |
|                              |          |  |  |  |  |
| Indietro                     | Continua |  |  |  |  |

Proseguendo accetti i Termini e condizioni d'uso del servizio e confermi di aver letto l'Informativa Privacy. Form protetto tramite reCAPTCHA e Google (Privacy Policy e Termini di servizio).

#### Proseguire con il proprio operatore per definire il pagamento

#### Come vuoi pagare?

Per saperne di più sui metodi e i costi applicati dai gestori aderenti, visita la pagina Trasparenza Costi.

|             | Carta di debito o credito                | >      |
|-------------|------------------------------------------|--------|
| €Pay        | Apple Pay                                | >      |
| <b>O</b> NY | BANCOMAT Pay                             | >      |
| <b>1</b>    | Conto Banca Popolare di Sondrio          | >      |
| BP          | Conto BancoPosta                         | >      |
|             |                                          |        |
| BPO.        | Conto BancoPosta Impresa                 | >      |
| ۳۵<br>ic    | Conto BancoPosta Impresa<br>Conto ICONTO | ><br>> |

### **ESTRATTO CONTO**

# In questa sezione si possono consultare il totale dovuto, i pagamenti effettuati ed il Saldo attuale.

#### Estratto conto

Nella sezione è visualizzato l'estratto conto per le domande per cui si è referenti.

Riepilogo Servizio Dovuto Versato Saldo 180,18€ 140,00€ -40,18€ Mensa Estratto conto Laneve Domenico - Mensa Mese Presenze ISEE Dovuto Riduzione tariffa Riduzione 1 Riduzione 2 Conguaglio Da pagare ✓ Ottobre 2024 19/19 2.801,00 € 29,26 € 0,00 € 0,00 € 0,00 € 0,00 € 29,26 € ✓ Novembre 2024 20/20 2.801,00 € 30,80 € 0,00 € 0,00 € 0,00 € 0,00 € 30,80 € 
 20/20
 2.801,00 €
 30,80 €
 0,00 €

 13/13
 2.801,00 €
 20,02 €
 0,00 €

 16/18
 2.801,00 €
 24,64 €
 0,00 €
 0,00€ Dicembre 2024 0.00€ 20.02€ 0,00€ Gennaio 2025 0,00€ 0,00€ 0,00€ 24,64€ 29,26€ 19/19 Febbraio 2025 2.801,00€ 0,00 € 0,00€ 0,00€ 0,00€ 29,26€ ✓ Marzo 2025 19/19 2.801,00 € 29,26 € 0,00 € 0,00 € 0,00€ 0,00€ 29,26€ ✓ Aprile 2025 11/11 2.801,00 € 16,94 € 0,00 € 0,00 € 0,00 € 0,00 € 16,94 € TOTALE 180,18 € 0,00 € 0,00 € 0,00 € 0,00 € 180,18 €

#### Pagamenti

| Servizio | Modalità pagamento | Data       | Importo  |
|----------|--------------------|------------|----------|
| Mensa    | PagoPA             | 05/10/2024 | 60,00€   |
| Mensa    | PagoPA             | 06/11/2024 | 30,00€   |
| Mensa    | PagoPA             | 10/04/2025 | 50,00€   |
|          |                    | TOTALE     | 140,00 € |

#### **ICCS INFORMATICA SRL**

#### **CONTATTI & SOCIAL**

( Strada Statale Muccese Nord 1, Matelica

www.iccs.it info@iccs.it

Instagram: iccs\_informatica

Facebook: iccsinformatica

in Linkedin: Iccs Informatica srl